## How to Download Software from UBMicro

- Go to <u>http://it.cc.stonybrook.edu/downloadoffice</u> and click the Microsoft Office "Download Now!" image.
- Log in to UBMicro with your UBMicro username and password in the "Returning Customer" box on the right and click the blue "Sign In" button.
- You will be taken to the following page. The Microsoft Office products listed with a \$0.00 price tag are the software products available to you for download at no charge. Students are entitled to **one** download by clicking "Add to Cart."

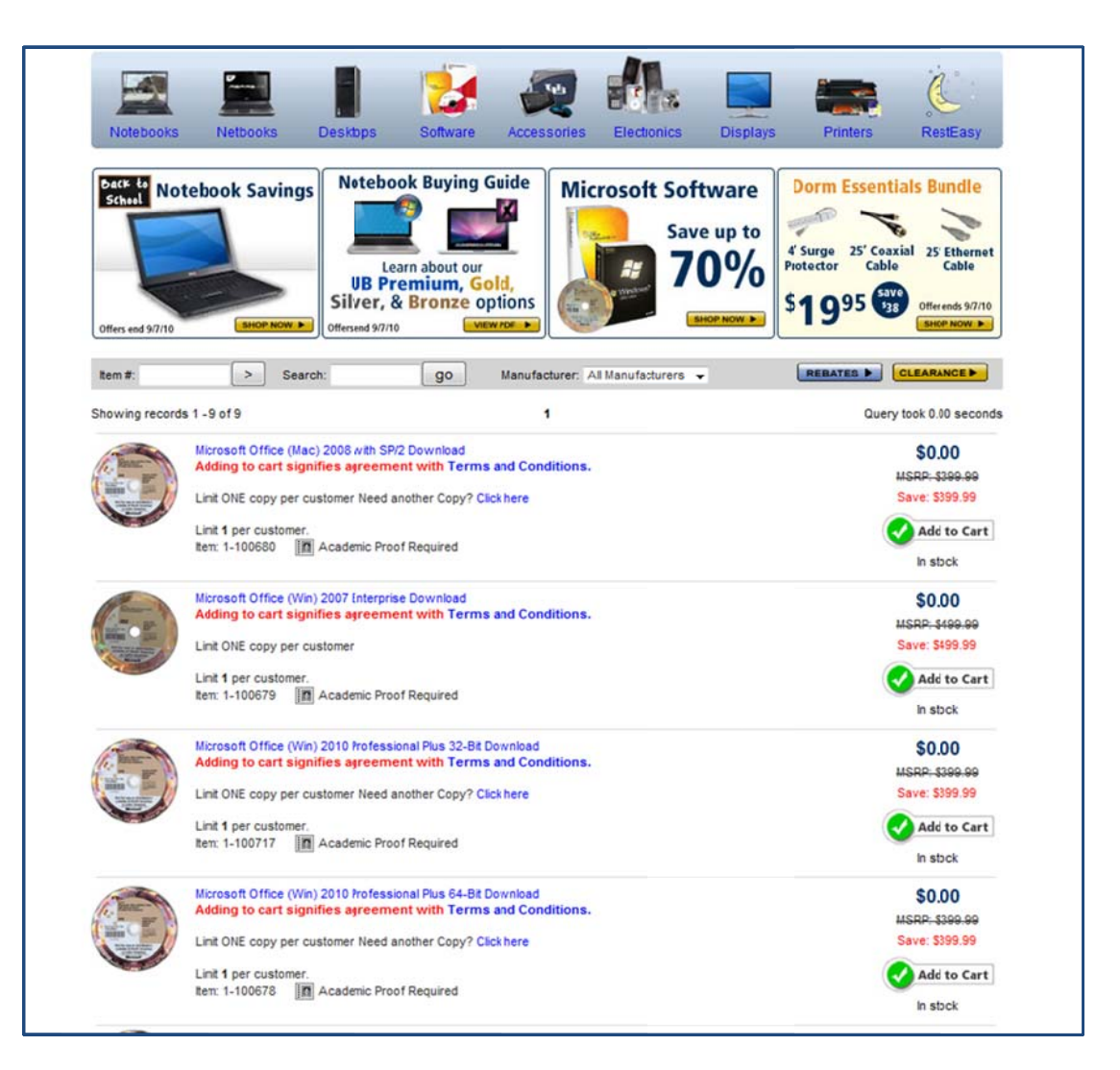

4. When you have all the items you want, click **Checkout**.

| 1-100717 | Microsoft Office (Win) 2010 Professional Plus 32-Bit Download   | In stock     | 1         | \$0.0  |
|----------|-----------------------------------------------------------------|--------------|-----------|--------|
|          | Note: Proof of academic affiliation may be required. Click here | for details. |           |        |
|          |                                                                 |              | Subtotal: | \$0.0  |
|          |                                                                 |              |           | Update |
|          |                                                                 |              |           | Updat  |

- 5. You will be asked to provide a billing address, even though you are downloading software at no charge.
- 6. A "Thank You for Your Order" page will be displayed.
- 7. You will receive a confirmation e-mail that looks like this:

```
Thank you for your recent order at http://www.ubmicrosuny.com
Your order number is: 42070
You ordered the following:
            Microsoft Office (Mac) 2008 with SF/2 Download, 1 @ $0.00 = $0.00
Subtotal: $0.00
Tax: $0.00
Shipping: $0.00
Total: $0.00
Billing to:
David Ecker
S5410 Melville Library
Stony Brook , NY
11794
Shipping to:
David Ecker
S5410 Melville Library
Stony Brook , NY
11794
You elected to ship this order via: Download
You elected to pay via: Purchase Order: Paid for by Stony Brook University
Thank you!
```

8. You will also receive an informational e-mail that contains the download link and other important notes which include a reminder that the software is for your personal use only and cannot be shared with others. The download link will only remain active for 30 days from the purchase date and you are limited to two download attempts.

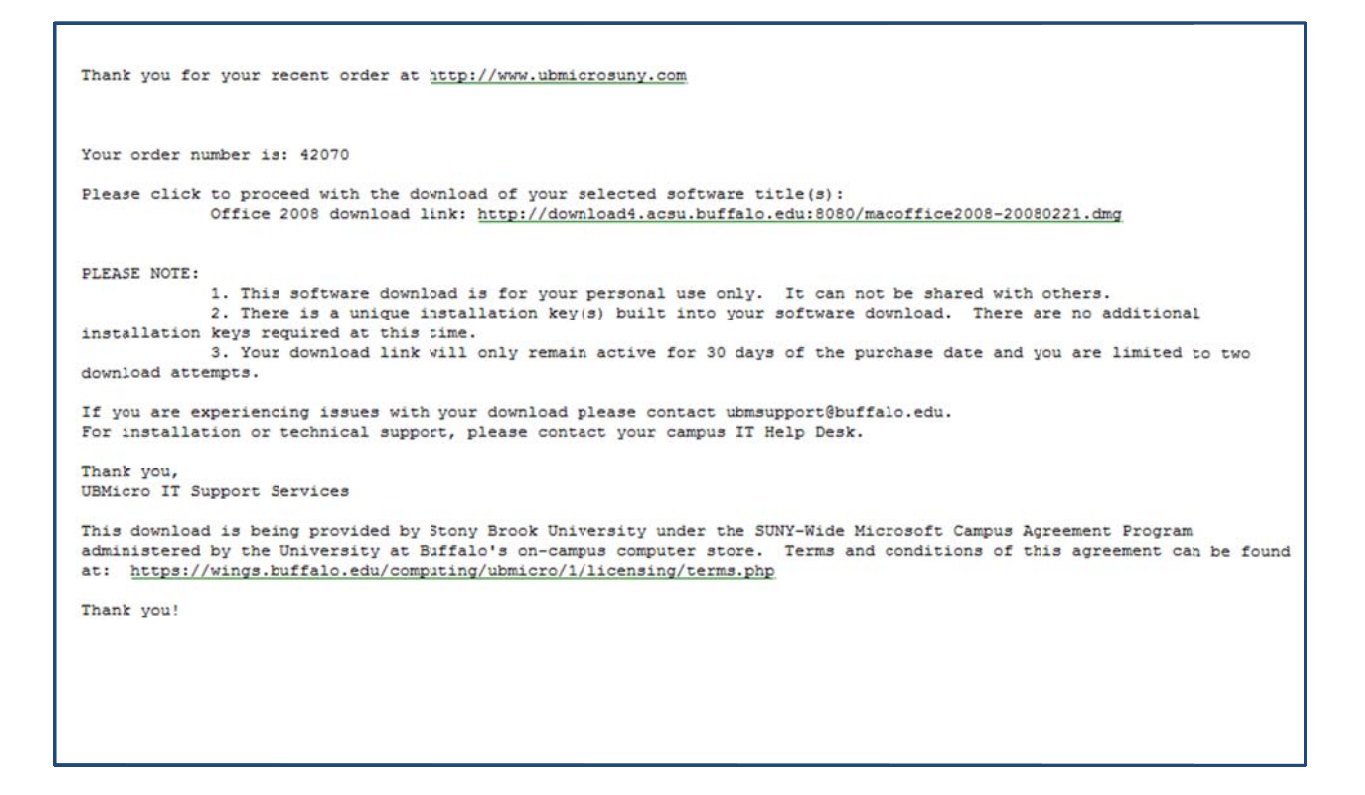

 If you experience issues with your download, contact <u>ubmsupport@buffalo.edu</u>. For installation or technical support, please see <u>http://it.cc.stonybrook.edu/software/students/microsoft\_office</u> or call Client Support at (631) 632-9800.